## راهنمایی انتخاب دروس دانشجویان کارشناسی ارشد جدید الورود نیمسال ۱–۱۴۰۲ در سامانه گلستان – مرکز زبان

مراحل اخذ و ثبت نام دروس در سیستم گلستان:

- ۱- پس از پذیرش نهایی در سیستم گلستان و اخذ شماره دانشجویی از اداره آموزش کل، لازم است
  دانشجو جهت انتخاب واحد مراحل زیر را انجام دهد.
- ۲- ورود به سامانه گلستان (<u>https://golestan.iut.ac.ir</u>) شماره دانشجویی به عنوان شناسه
  کاربری و و کد ملی به عنوان گذر واژه.
- ۳- جهت ثبت نام اصلی از طریق صفحه اصلی، منوی ثبت نام را انتخاب کرده و پس از آن منوی عملیات
  ثبت نام و سپس ثبت نام اصلی را انتخاب نمایید. (*شکل ۱*)

| <br>سيستم | ارزشیایی و تبت آراه | فبت تام  | آموزش دانشموین مالی و اداری |
|-----------|---------------------|----------|-----------------------------|
|           |                     |          | عمليات ثبت نام مقدماتى      |
|           | اح اصلی             | ا ثبت نا | مىليات ثبت نام              |
|           |                     |          | عمليات ترميم                |
|           |                     |          | حذف اضطرارى                 |
|           |                     |          | گزارش های ثبت نام           |
|           |                     |          |                             |
|           |                     |          |                             |
|           |                     |          |                             |
|           |                     |          |                             |
|           |                     |          |                             |
|           |                     |          |                             |
|           |                     |          |                             |
|           |                     |          |                             |
|           |                     |          |                             |
|           |                     |          |                             |
|           |                     |          |                             |

ثبت نام 🖨 عملیات ثبت نام 🗢 ثبت اصلی

شکل ا

۴- با انتخاب منوی نسبت به انتخاب دروس ارائه شده اقدام گردد.

۵- در کادر زیر (*شکل ۲*) با کلیک روی علامت سوال اول از سمت چپ شماره دانشکده (۲۵)، در کادر
 دوم شماره گروه اموزشی (۱۰) و در کادر آخر کد درس (مثلا ۵۰۷) را انتخاب نمایید.

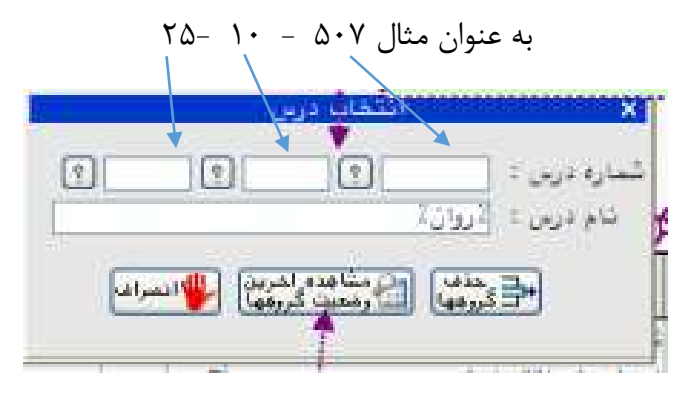

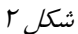

۵ پس از انتخاب درس مورد نظر و فشردن گزینه **کرمنیت گرمین** درس مورد نظر به جدول (*جدول* ۲) "لیست گروههای درسی (مورد نظر)" منتقل می گردد.

|         | <b>مَ</b> المُنْذِرُ |           |         |         |                  |   |                           | د اړ<br>د کړ | += (      | ße   | -Ĵe  | භාව     | cop        |
|---------|----------------------|-----------|---------|---------|------------------|---|---------------------------|--------------|-----------|------|------|---------|------------|
| ترهيعات |                      | مرهله اخذ | وغع ثبت | نړع درس | واحد وأهد<br>عطي |   | نام درس                   |              | شماره درس |      | گرود | درخوالت |            |
|         | المغ ا               | اعلى      | بي الر  | پايەاي  |                  | ۲ | اصل علم اقتصادا           | 14           | ÿ.,       | ++2  |      | ×       | 40         |
|         | ا خطا                | اعلى      | بي الر  | پايىلاى |                  | ۲ | تاريغچه و مكاتب روانشناسی | 1.4          | 14        | • 11 | 1    | ¥       | <u>څېخ</u> |

| جدول ا |
|--------|
|--------|

کلیک بر روی هر گروه درسی در جدول پایین (*جدول ۲*) آن گروه را به جدول بالا (*جدول ۱*) که همان **دروس در دست ثبت** نام است منتقل می نماید

|                   | هد از سرتمل (S |            | اهد از س | ى قابل      | au+ [   | انتشار<br>الارس | اضافه یا هذف گروههای یک درس |              |      |   | (formandange |           |      |  |
|-------------------|----------------|------------|----------|-------------|---------|-----------------|-----------------------------|--------------|------|---|--------------|-----------|------|--|
| نذم أستناد        | ليبت<br>انتقار | لېت<br>تده | الرديت   | نظام<br>خاص | ملكلناه | هم نياز         | يېر<br>بېر                  | واحد<br>معلى | واهد | 0 | نام دن       | شداره درس | كروب |  |
| سائند گروه آموزشی | 1              |            | 40       | 1           |         |                 | 2,13                        |              | ۲    | - |              | 171 31    | 13   |  |

جدول ۲

۶ مراحل ۴ و ۵ را برای انتخاب کلیه دروس انجام دهید.

 ۷ پس از انتخاب کلیه دروس لازم است آیکن سیسی و سپس آیکن سیسی را انتخاب نمایید.
 ۸ پس از اطمینان از انتخاب کلیه دروس گزینه
 میات با مرفقیت انجام شد از نهایی شدن ثبت نام خود اطمینان حاصل نمایید.

**نکتها** : در آیکن های بالای صفحه **تنبی اینی اینی اینی اینی اینی** میتوانید وضعیت ثبت نام و برنامه هفتگی خود را مشاهده و یا چاپ نمایید.

**نکته ۲**: دقت نمایید با انتخاب گزینه *" اتمام ثبت نام"* امکان تغییر دروس ثبت نامی وجود ندارد.

در صورت بروز هر گونه مشکل و یا سوال در ساعات اداری (۸ صبح تا ۲ بعدازظهر) با شماره تلفن های زیر تماس حاصل نمایید.

> سرکار خانم دکتر کشکولی ۰۳۱۳۳۹۱۲۸۳۸ سرکار خانم خلیفه سلطانی ۰۳۱۳۳۹۱۲۲۴۰

با تشکر

مرکز زبان دانشگاه صنعتی اصفهان